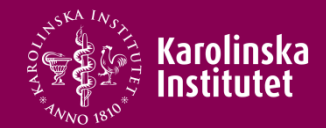

# Rapportera arbetstidsersättningar i PA-webben

Övertid Mertid Beredskap

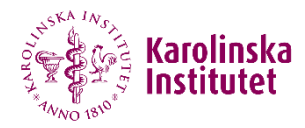

#### Gå till menyn Arbetstid under Min Sida

| Min sida (1) 🔻           | G                                                                                                    |
|--------------------------|----------------------------------------------------------------------------------------------------|
| Anställningshistorik     | Typ av ärende: Övertid/mertid/beredskap                                                                                  |
| Arbetstid(1)             | Berattning: 1 - UF.HKA.Lon (Ionenandlaggare) - UF Universitetsforvaltningen                                              |
| Barnledighet             | För övertid och mertid krävs minst 15 min arbete i fölid                                                                 |
| Bisyssla                 | Enkel övertid:                                                                                                    |
| Byt lösenord             | overdusarbete på annan da an tvanneerda overda (ex 1656-15)                                                              |
| Kompetens/utbildning     | Kvalificerad övertid:<br>- från kl 19.00 fre fram till kl. 07.00 må                                                      |
| Kompetensprofil          | - från kl 19.00 dag före helgdag fram till kl 07.00 närmast följande vardag<br>- i övrigt mellan klockan 22.00 och 06.00 |
| Kontering                | Mertid: Arbete utöver din schemalagda tid men som inte är övertid (ex schema 8-12, arbetar 8                             |
| Kontrolluppgifter        | 17= mertid 1230-1630, övertid 1630-17)                                                                                   |
| Kurser                   | Typ av ersättning Arbetsuppgift:                                                                                         |
| Ledighet                 | Dag/ÅÅMMDD Start (ex 18:15) Slut (ex 19:30) Antal timmar                                                                 |
| Lönespecifikation        |                                                                                                    |
| Mitt arkiv               |                                                                                                    |
| Personlig information    | Kontering ?                                                                                                    |
| Personliga inställningar | Var arbetstiden beordrad i förväg?                                                                                       |
| Personuppgifter          | Anledning till behov av övertid/mertid                                                                                   |
| Resor/utlägg             | ?                                                                                                    |
| Semester                 |                                                                                                    |
| Sjuk/friskanmälan        |                                                                                                    |

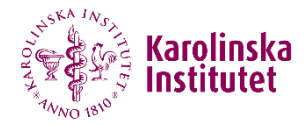

## Välj typ av ersättning

Typ av ärende: Övertid/mertid/beredskap Befattning: 1 - UF.HRA.Lön (lönehandläggare) - UF Universitetsförvaltningen

För övertid och mertid krävs minst 15 min arbete i följd Enkel övertid:

- övertidsarbete på annan tid än kvalificerad övertid (ex 1630-19)

Kvalificerad övertid:

- från kl 19.00 fre fram till kl. 07.00 må
- från kl 19.00 dag före helgdag fram till kl 07.00 närmast följande vardag
- i övrigt mellan klockan 22.00 och 06.00

Mertid: Arbete utöver din schemalagda tid men som inte är övertid (ex schema 8-12, arbetar 8-17= mertid 1230-1630, övertid 1630-17)

| Typ av ersättning<br>•                                                                                      | Arbetsuppgift:               |
|----------------------------------------------------------------------------------------------------|------------------------------|
| Beredskap, förhöjt<br>Beredskap, kvalificerad<br>Beredskap,enkel<br>Mertid<br>Övertid enkel<br>Övertid kval | Slut (ex 19:30) Antal timmar |

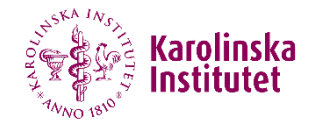

### **Exempel - rapportera övertid**

| Typ av ersättning Arbetsuppgift:        |                          |                       |                     |
|-----------------------------------------|--------------------------|-----------------------|---------------------|
| Övertid enkel • inventering av material |                          | naterial              |                     |
| Dag/ÂÂMMDD<br>200529                    | Start (ex 18:15)<br>1630 | Slut (ex 19:30)<br>19 | Antal timmar<br>2,5 |
| Kontering                               | ?                        |                       |                     |

- Ange vad det är du ska arbeta med under övertidsperioden
- Fyll i datum för när du arbetat obekväm arbetstid. Ex 200529
- Fyll i mellan vilka klockslag du arbetat i Start- och Slut-fältet
- Fyll i vad summan av de antal timmar du arbetat i fältet Antal timmar
- Ange kontering om kostnaden för övertiden ska tas från ett annat projekt än vad din månadslön belastar

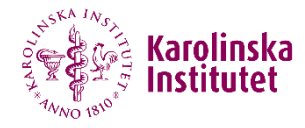

# Ange avvikande kontering genom att klicka på konteringsrutan

|                                                           | Anställningens kontering | •                        |
|-----------------------------------------------------------|--------------------------|--------------------------|
| Omf<br>Konto<br>Kst_Anv_ej<br><b>Projekt</b><br>Lönegrupp | 100                      | 🕒 Lägg till<br>😑 Ta bort |
| Anställning t                                             | v (0001)                 | 😢 Stäng<br>ᄅ Ta bort     |

Ange projekt samt lönegrupp (som alltid är densamma som de två första bokstäverna i projektet) och klicka på Lägg till och sedan Stäng. Gäller det fler projekt anger du omfattning för varje projekt i fältet *Omf* och lägger till fler rader tills du kommit upp till 100.

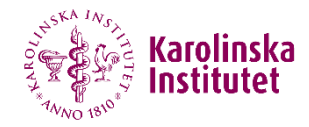

## Ange anledning till övertiden

| Var arbetstiden beordrad i förväg?<br>Ja |                                                                              |
|------------------------------------------|------------------------------------------------------------------------------|
| Anledning till behov av övertid/mertid   | ?<br>Tänk på att beskriva så noga som möjligt, så att behovet klart framgår. |
| Ny rad Ta bort rad                       |                                                                              |

Har du arbetat övertid (eller mertid eller haft beredskap) vid fler tillfällen klickar du på Ny rad

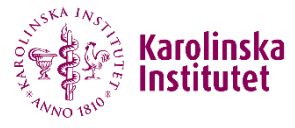

#### När man klickar på Ny rad kan man fylla i fler tillfällen

| Typ av ersättning<br>Beredskap,enkel • |                           | Arbetsuppgift:<br>Beredskap |                    |
|----------------------------------------|---------------------------|-----------------------------|--------------------|
| Dag/ÅÅMMDD<br>200713                   | Start (ex 18:15)<br>16:00 | Slut (ex 19:30)<br>06:00    | Antal timmar<br>14 |
| Kontering                              | ?                         |                             |                    |
| Var arbetstiden be<br>Ja               | ordrad i förväg?<br>•     |                             |                    |
| Anledning till beho<br>Beredskap       | v av övertid/mertic       | i                           | ?                  |
| Ny rad                                 | Ta bort rad               |                             |                    |
|                                        |                           |                             |                    |

| Typ av ersättning<br>Beredskap,enk           | el 🔹                      | Arbetsuppgift:<br>Beredskap |                    |
|----------------------------------------------|---------------------------|-----------------------------|--------------------|
| Dag/ÂÂMMDD<br>200714                         | Start (ex 18:15)<br>16:00 | Slut (ex 19:30)<br>06:00    | Antal timmar<br>14 |
| Kontering                                    | ?                         |                             |                    |
| Var arbetstiden b<br>Ja                      | eordrad i förväg?<br>v    |                             |                    |
| <mark>Anledning till beh</mark><br>Beredskap | ov av övertid/mertic      | 1                           | ?                  |

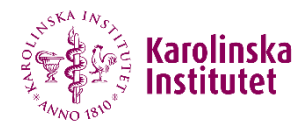

- När kontering är ifylld ändras färgen på texten från grå till blå
- Du kan nu skicka vidare ärendet till chef för attest

| Dag/ÅÅMMDD<br>200401 | Start (ex 19:00)<br>19:00 | Slut (ex 22:00)<br>21:00 | Antal timmar<br>2 |
|----------------------|---------------------------|--------------------------|-------------------|
| Ny rad               | Ta bort rad               |                          |                   |
| Kontering            | ?                         |                          |                   |

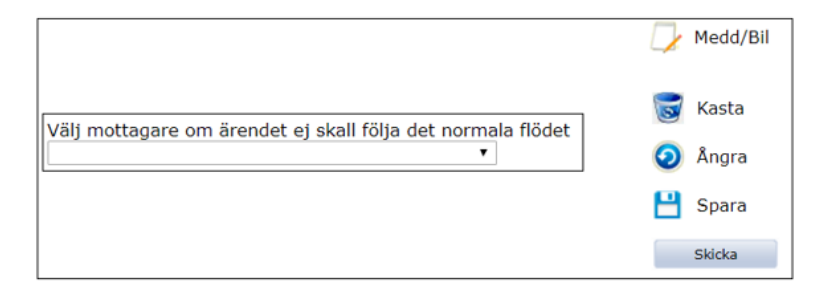